# **4 – CIRCUITOS EM ARDUINO**

Neste capítulo é abordado, elaborado e desenvolvido a construção de 3 circuitos Arduino, sensor de presença, sensor de proximidade sem e com display, no qual, possui desenvolvimento em linguagem de programação Arduino, através de várias técnicas e estudos para seja totalmente adequado aos parâmetros deste assunto.

## **4.1 DESENVOLVIMENTO**

Em consideração a este estudo, a disciplina do curso Programação Orientada Objeto Avançada, orientou a realizar a criação do código e execução do circuito de Arduino com suas especificações para cada um.

No Arduino existe um componente principal para todo projeto ele estará presente, no qual é, a placa para prototipagem eletrônica. Para este trabalho foi usado um ambiente virtual para simular os componentes chamado Tinkercad, podendo ser acessado em Tinkercad.com. Para os circuitos apresentados neste trabalho, a placa de prototipagem utilizada foi a Arduino Uno R3 e uma Protoboard (Placa perfurada para prototipagem rápida) no qual serve como um extensor da Placa principal.

O primeiro circuito consiste em um sensor de movimento, um buser e um LED. Os detalhes específicos para a resolução da atividade são, ao ser detectado um movimento o buser e o LED acenderá juntos e terá um intervalo de 1 segundo para ligado e 1 segundo para desligado. O Buser é nome do componente que é responsável por emitir som

Os componentes apresentados neste trabalho possuem a imagem de como é no ambiente virtual, porém o designer deles foi criado baseado nos componentes físicos existentes e eles são:

Arduino Uno R3 (Placa de Prototipagem Eletrônica):

Figura 4.1 Arduino Uno R3

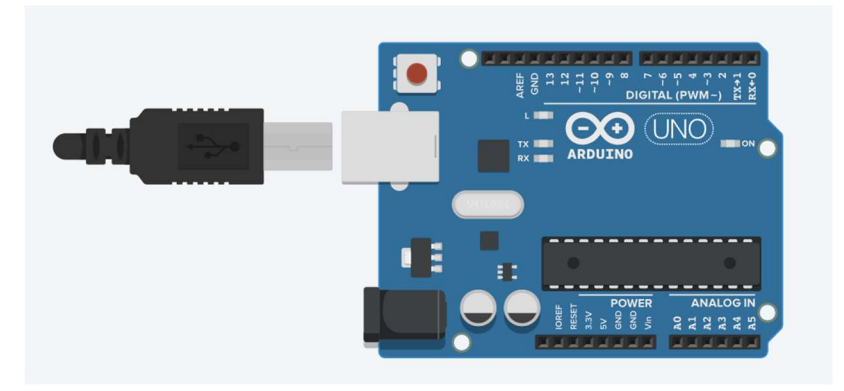

Fonte: Elaborada pelo Autor

Protoboard ou Breadboard (Placa perfurada para prototipagem rápida)

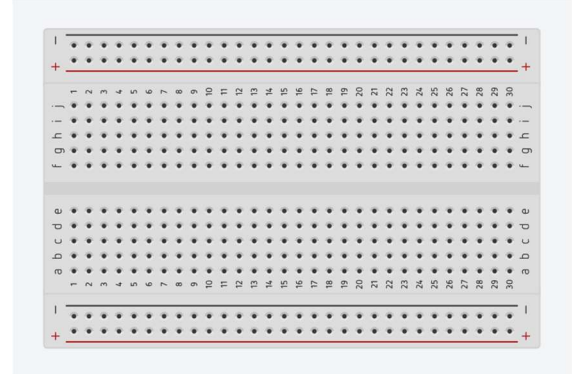

Figura 4.2 Protoboard

Fonte: Elaborada pelo Autor

Jumpers – Fios coloridos para interligar os componentes.

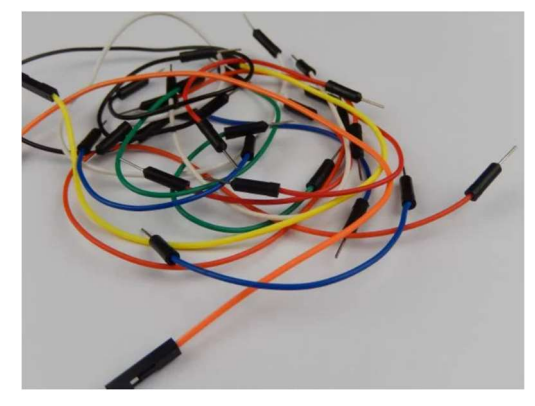

Figura 4.3 Jumpers

Fonte: FabioCosta, 2024

## Resistores - Limitadores de corrente elétrica

Figura 4.4 Resistores

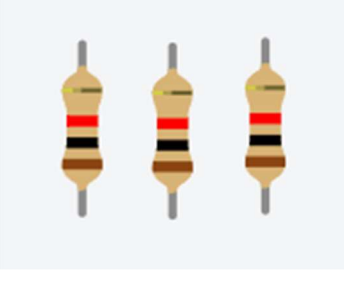

Fonte: pelo Autor

LEDs

Figura 4.5 LEDs

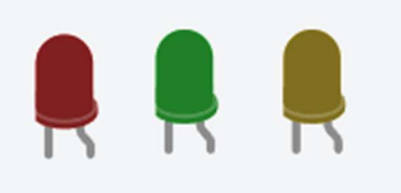

Fonte: Elaborada pelo Autor

#### Buzzer – Emissor de Som

## Figura 4.6 Buzzer

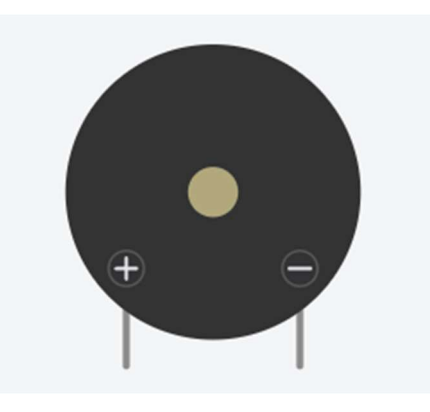

Fonte: Elaborada pelo Autor

## Sensor de Movimento

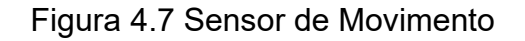

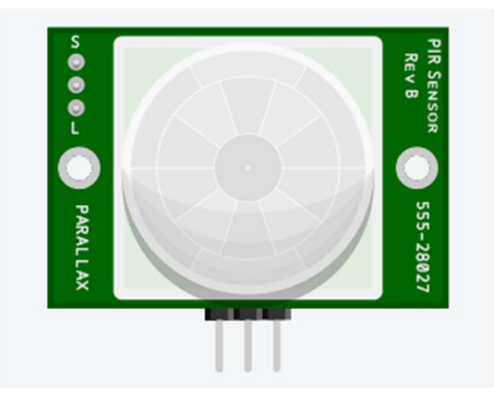

Fonte: Elaborada pelo Autor

#### Sensor de Proximidade

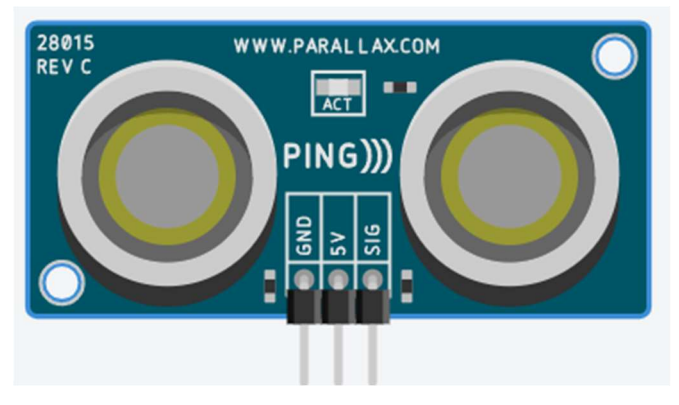

# Figura 4.8 Sensor de Proximidade

Fonte: Elaborada pelo Autor

# Display de LED

Figura 4.9 Display de LED 16x2

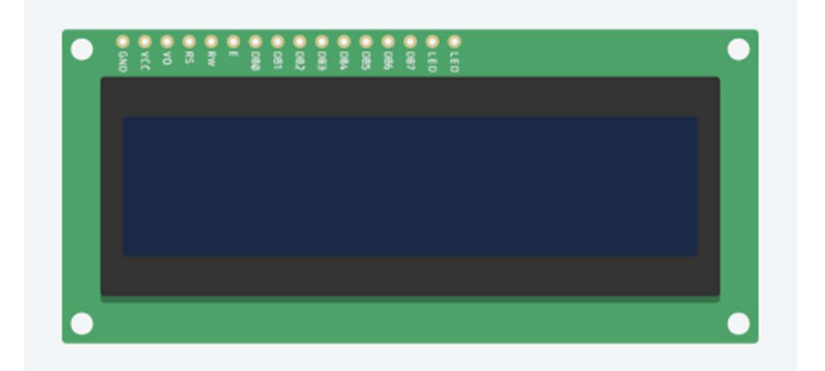

Fonte: Elaborada pelo Autor

Potenciômetro

# Figura 4.10 Potenciômetro

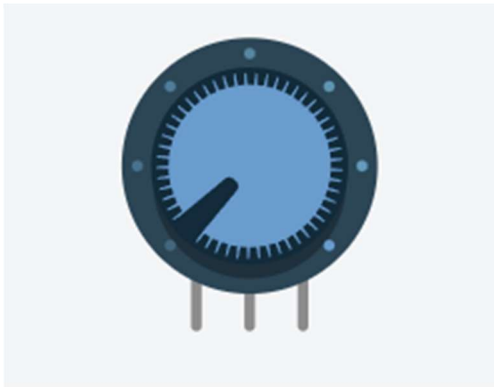

Fonte: Elaborada pelo Autor

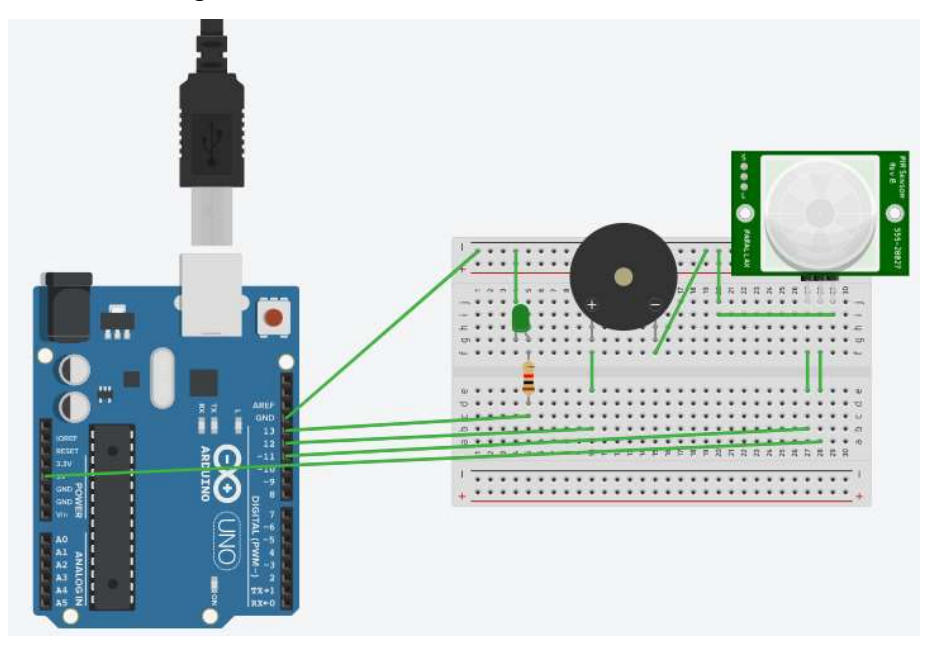

Figura 4.11 Circuito Sensor de Movimento

Fonte: Elaborada pelo Autor.

Na figura 4.11 pode-se verificar como fica a estrutura do circuito montada que foi disponibilizado para desenvolvimento do código de programação.

1 // C++ code
2 //
3 int led = 13;
4 int sensor = 11;
5 int buzina = 12;
6

Figura 4.12 Declaração de variáveis Circuito 1

Fonte: Elaborada pelo Autor

A figura 4.12 exibe o início da construção do código onde efetua-se a declaração de variáveis que identifica qual porta o componente está ligado na placa de prototipagem. No caso da figura 4.11, o LED está conectado à porta 13, sensor porta 11 e a buzina (Buser) a porta 12.

```
Figura 4.13 Configuração de Output e Input circuito 1
```

```
7 void setup()
8 {
9   pinMode(led, OUTPUT);
10   pinMode(sensor, INPUT);
11   pinMode(buzina, OUTPUT);
12
13 }
```

Fonte: Elaborada pelo Autor

Na figura 4.13 necessita-se a configuração para as portas declaradas, no qual será, *INPUT* para quando a porta recebe informação do componente ou *OUTPUT* para quando a porta emite informação para componente. No caso do circuito da figura 4.11 as portas de led e buzina recebem *OUTPUT* devido ao fato que elas recebem informação da placa de prototipagem e quanto sensor de movimento é *INPUT* pois capta a informação do movimento e envia para a placa.

Figura 4.14 Construção do código infinito.

```
15 void loop()
16 {
      if(digitalRead(sensor) == 1) {
18
        digitalWrite(led, 1);
        digitalWrite(buzina, 1);
19
        delay(1000);
21
        digitalWrite(led, 0);
22
        digitalWrite(buzina, 0);
23
        delay(1000);
24
25
26
27
28
29
30
        digitalWrite(led, 1);
        digitalWrite(buzina, 1);
        delay(1000);
        digitalWrite(led, 0);
        digitalWrite(buzina, 0);
        delay(1000);
        digitalWrite(led, 1);
        digitalWrite(buzina, 1);
        delay(1000);
        digitalWrite(led, 0);
34
        digitalWrite(buzina, 0);
        delay(1000);
36
38 }
```

Fonte: Elaborada pelo Autor

Por fim, esta etapa é responsável pelo código de comportamento dos componentes. Nele declaramos o que fazer, quando fazer e quanto tempo fazer, todo código inserido dentro do *void loop* (Infinito) permanece em execução até que ser interrompido. Como na figura 4.14 declara-se que quando o sensor identificar um

movimento o seu valor passará ser 1 e ao acontecer isso, dispara a função no qual realiza o acionamento do buser para emissão de som e o LED ascender. Esse processo dura 1 segundo com os componentes ligados e 1 segundo desligado, essa ação irá acontecer até que o sensor não detecte nada e o valor volte a ser 0.

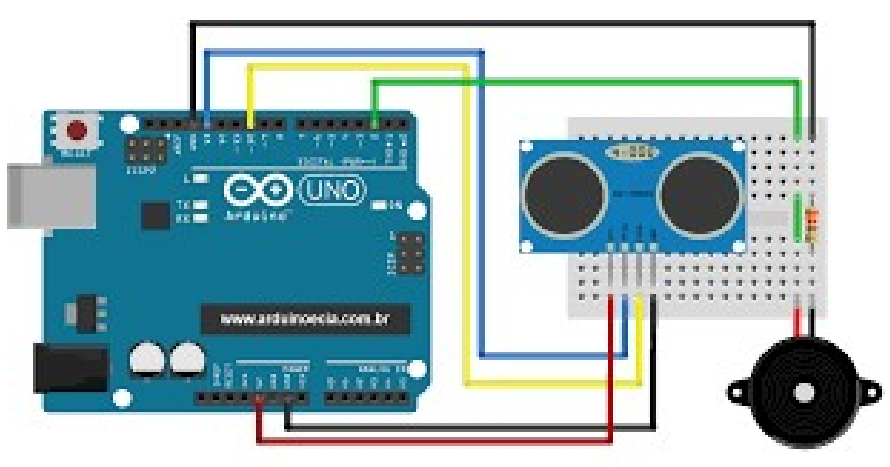

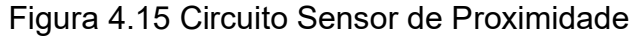

A figura 4.15 representa a forma no qual o circuito 2 é montado, sendo utilizado Arduino Uno R3, Protoboard, Sensor de proximidade, buser, um resistor, um buser e jumpers. O objetivo deste circuito é calcular a distância de um objeto através tendo por base o som sendo emitido. Quando a distância estiver acima de 20 centímetros o buzzer permanecerá desligado, entre 20 e 10 centímetros o buzzer deverá ligar e desligar em intervalos de 1 segundo e menos de 10 centímetros o buzzer permanecerá ligado constantemente.

Fonte: Elaborada pelo Autor

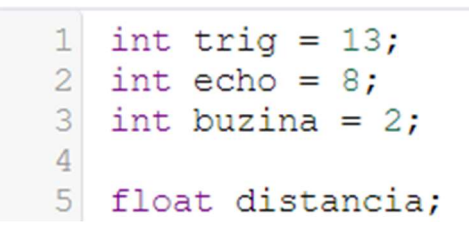

Figura 4.16 Declaração de variáveis circuito 2

Fonte: Elaborada pelo Autor

A figura 4.16 demonstra o escopo do código para este circuito onde declaramos as variáveis para representar quais portas os componentes estão conectados. O sensor de proximidade sempre é declarado duas portas, chamada TRIG e ECHO, elas estão informadas no componente, no caso do circuito a TRIG está na porta 13 e o ECHO está na porta 8, enquanto o buzzer está na porta 2 e por fim declaramos uma variável para conter o valor da distância que for detectada.

Figura 4.17 Configuração de Output e Input circuito 2

```
7 void setup()
8 {
9    pinMode(buzina, OUTPUT);
10    pinMode(trig, OUTPUT);
11    pinMode(echo, INPUT);
12    Serial.begin(9600);
13 }
```

Fonte: Elaborada pelo Autor

A figura 4.17 representa a configuração das portas registrada para identificação sobre ser OUTPUT ou INPUT. O buzzer sempre será configurado como OUTPUT, para o sensor devemos registrar uma informação a mais, a porta TRIG é OUTPUT, a porta ECHO é INPUT e o comando "Serial.begin(9600)" é para inicializar a comunicação serial entre Arduino e o dispositivo externo e o termo "9600" seria a taxa de transmissão de bytes por segundos.

Figura 4.18 Construção do código infinito.

```
14 void loop()
   {
16
     digitalWrite(trig, 0);
        delay(0005);
digitalWrite(trig, 1);
        delay(0010);
       digitalWrite(trig, 0);
       distancia = pulseIn (echo, 1);
       distancia = distancia/58;
24
        Serial.println (distancia);
     if(distancia > 20){
26
       digitalWrite(buzina, 0);
     if (distancia <= 20 && distancia >= 10) {
29
       digitalWrite(buzina, 1);
        delay(1000);
       digitalWrite(buzina, 0);
       delay(1000);
     }
34
35
     if(distancia < 10){
36
     digitalWrite(buzina, 1);
37
38 }
      }
39
```

Fonte: Elaborada pelo autor.

Neste bloco de código é responsável pelo comportamento dos dispositivos externo. O início do código é responsável por dar o acionamento do sensor para a leitura através do pulo ultrassónico que ele emite. Posteriormente é realizado o cálculo com os dados coletados pelo sensor. Por fim é processado a informação da distância dando ela comportamentos diferentes para determinados resultados. Para distância acima de 20 centímetros não haverá nenhum comportamento, entre 20 e 10 centímetros o buzzer terá acionamento a cada 1 segundo e abaixo de 10 centímetros o buzzer ficará constantemente ligado.

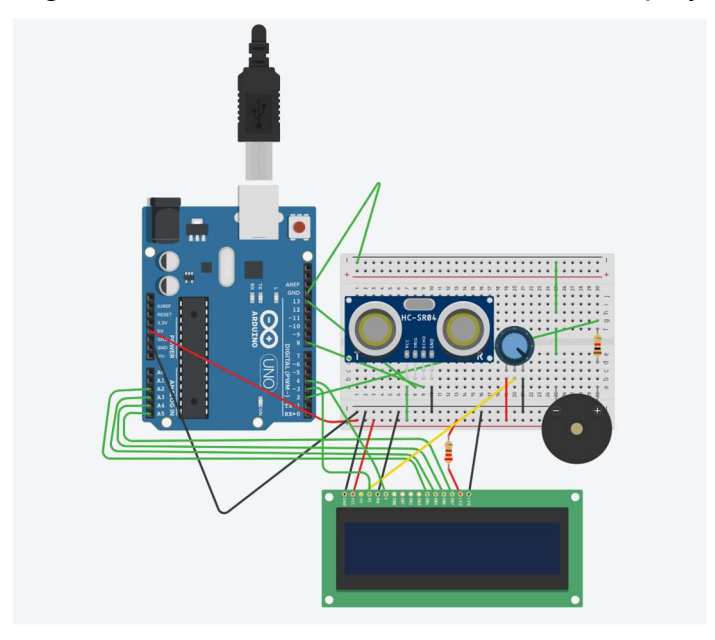

Figura 4.19 Sensor de Proximidade com Display

Fonte: Elaborada pelo Autor

A figura 4.19 representa o circuito 3, ele apresenta o mesmo comportamento do circuito 2, o extra é a utilização de um display de led para informar qual a distância do objeto detectado. Para o funcionamento do display, deve-se adicionar alguns comandos a mais durante todo o código.

Figura 4.20 Declaracoes de variáveis para o Display

```
1 #include <LiquidCrystal.h>
2 const int rs = 3, en = 4, d4 = A2, d5 = A3, d6 = A4, d7 = A5;
3 LiquidCrystal lcd(rs, en, d4, d5, d6, d7);
4
```

Fonte: Elaborada pelo autor

A figura 4.20 demonstra a declaração de variáveis para o funcionamento do display, primeiro efetuamos a inclusão de uma biblioteca do Arduino que auxilia o funcionamento do display chamada "LiquidCrytal.h", em seguida, declaramos as portas que estão sendo utilizadas e por fim o comando "LiquidCrystal" para instanciar o objeto da classe "LiquidCrystal" que permite-nos controlar o display LCD.

Figura 4.21 Configuração do Void Setup do Display

```
21
      lcd.begin(16, 2);
22
      lcd.setCursor(1,1);
23
      lcd.print("Inicializando...");
     delay(1000);
24
25
     lcd.clear();
     lcd.setCursor(2,0);
26
     lcd.print("Sistema OK!");
27
28
     delay(1000);
29
     lcd.clear();
```

Fonte: Elaborada pelo autor

A figura 4.21 representa a configuração que deve ser realizada no void Setup do código. Esta configuração faz a inicialização do display e emite a mensagem confirmando sua inicialização.

| Figura 4.22 | Código | adicional | do | displa | v |
|-------------|--------|-----------|----|--------|---|
|             |        |           |    |        |   |

| 41 | <pre>lcd.setCursor(0,0);</pre>     |     |
|----|------------------------------------|-----|
| 42 | <pre>lcd.print("Distanticia:</pre> | "); |
| 43 | delay(1000);                       |     |
| 44 |                                    |     |
| 45 | <pre>lcd.setCursor(0,1);</pre>     |     |
| 46 | <pre>lcd.print(distancia);</pre>   |     |
| 47 | delay(1000);                       |     |
|    |                                    |     |

Fonte: Elaborada pelo autor

A figura 4.22 é o código que se deve incluir para que o display demonstre a informação que desejar, o posicionamento de bloco de código deve ficar após o cálculo da distância, primeira parte do código emite a mensagem na primeira linha do display e posteriormente a segunda parte transmite na segunda linha. A figura 4.23 demonstra o resultado do display.

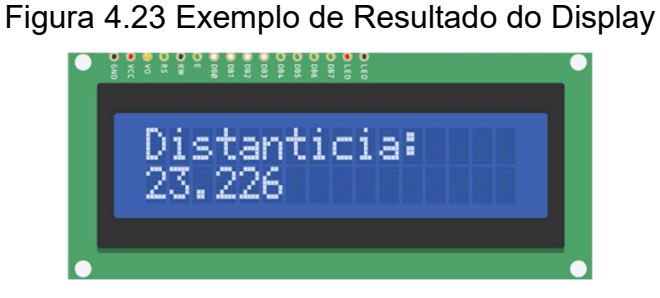

Fonte: Elaborada pelo autor

## 4.2 Conclusão

O tema abordado neste capítulo, circuitos em Arduino, foi uma experiencia enriquecedora. Por meio destes circuitos pude aplicar os conhecimentos adquiridos na respectiva matéria. Enfrentando um desafio real e desenvolver soluções eficientes.

Estes circuitos em Arduino não é apenas um projeto qualquer, mas também representa um marco em minha jornada de conhecimento. Consolidando todo conhecimento, técnicas em apenas um lugar.